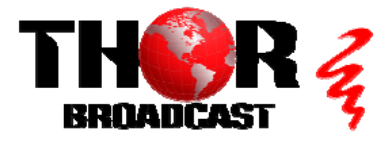

## H-IRD-V3S

#### Quick Setup Guide

#### Step 1: Connect Power

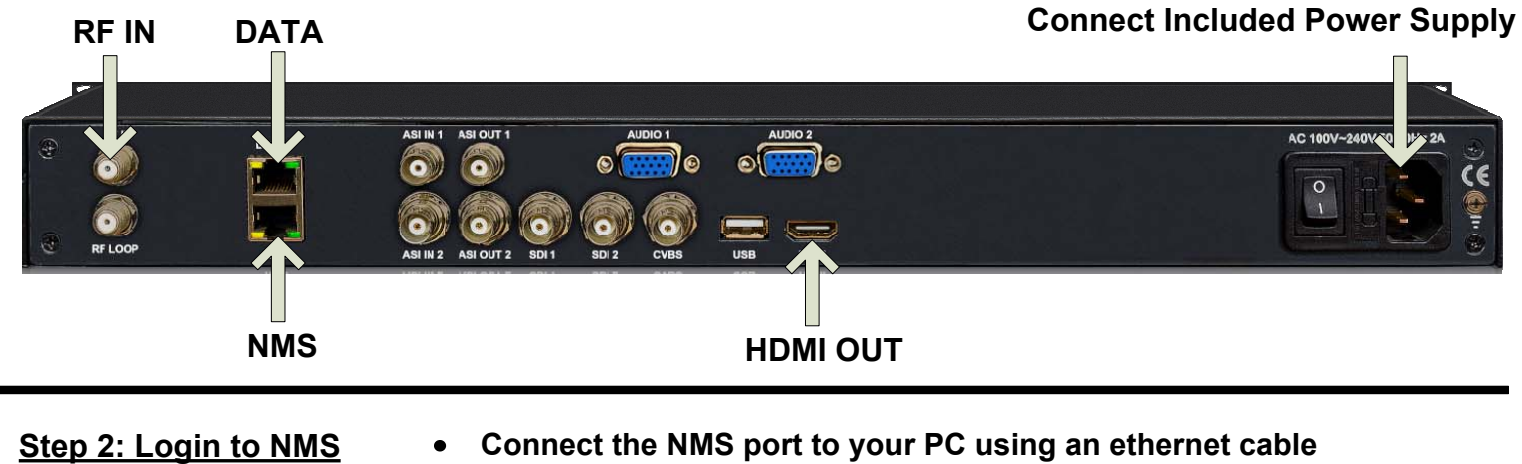

- Connect the NMS port to your PC using an ethernet cable •
- Open web browser and go to http://192.168.0.136 •
- Login/Password: admin/admin •

#### Step 3: Configure Tuners

| Decoder            |            |                   | 2). Click "E                | dit" but |
|--------------------|------------|-------------------|-----------------------------|----------|
| Tuner              | TS Lock    | Signal            | Parameters                  | Ac on    |
|                    |            | Quality: 0%       | Frequency: 3840.000 MHz     |          |
|                    |            | Strength: 0%      | LNB Frequency: 5150.000 MHz |          |
| DVB-S2             | 0.000 Mbps | Power: -89.21 dBm | LNB Voltage: 0V             | Edit     |
|                    |            | BER: 1.00e+00     | 22K: OFF<br>Satellite: 1    |          |
|                    |            |                   | ~                           |          |
| Frequency:         | 3840.000   | MHz               | 3). Enter Frequency         |          |
| NB Frequency:      | 5150       | MHz               | -,                          |          |
| Symbolrate:        | 27500      | Ksps              |                             |          |
| LNB Voltage:       | 0 V        | ~                 |                             |          |
|                    | OFF        | ~                 |                             |          |
| 22K:               |            | (1~4)             |                             |          |
| 22K:<br>Satellite: | 1          |                   |                             |          |
| 22K:<br>Satellite: | 1          |                   |                             |          |

#### Step 4: Setting

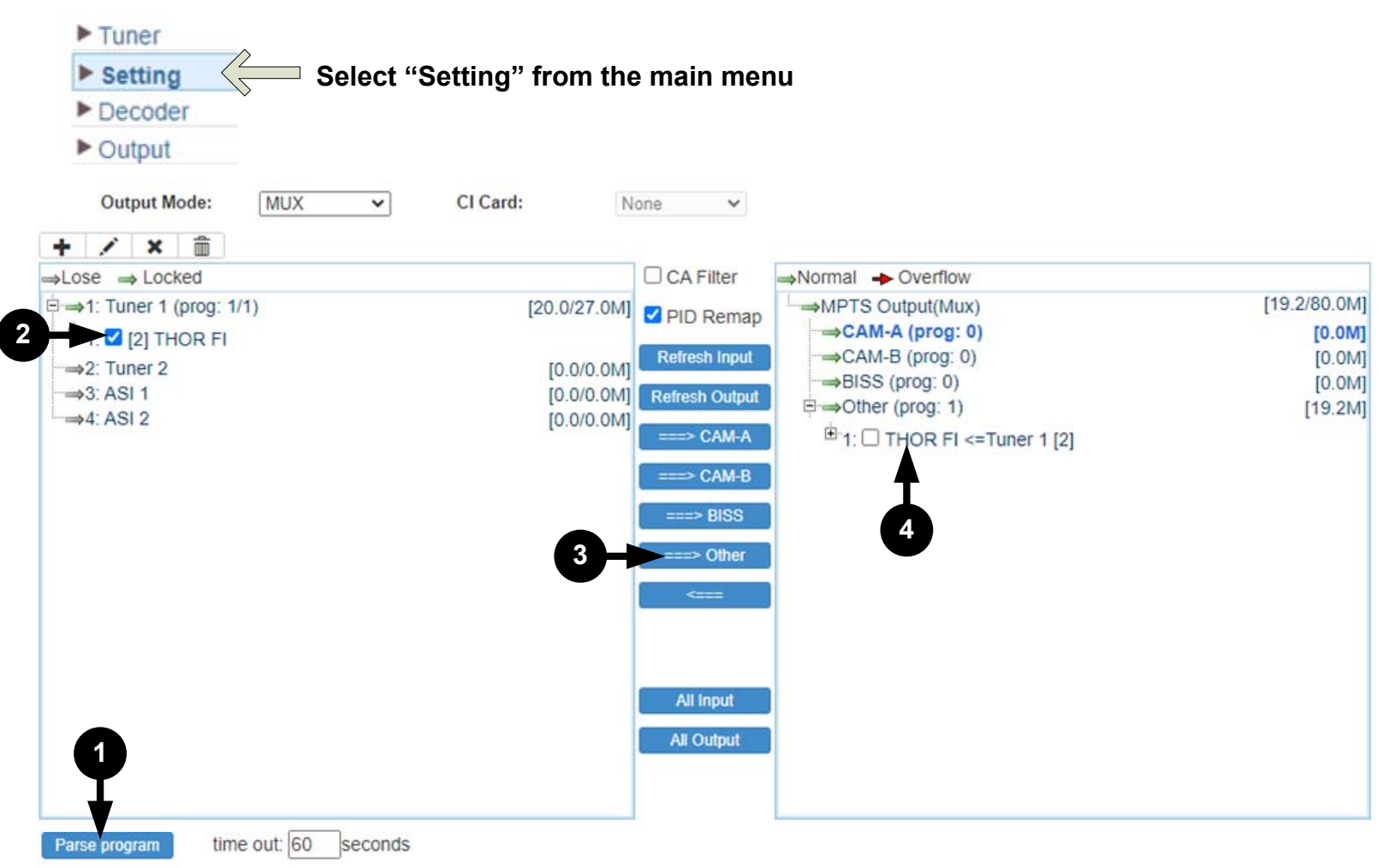

- 1). Click "Parse Program"
- 2). Check the box for the discovered program
- 3). Click " $\rightarrow$ " button to move selected program to output
- 4). Click Program name for more program information

| Program From Input:   | Tuner 1 [2] |       |                           |
|-----------------------|-------------|-------|---------------------------|
| Service Name:         | THOR FI     |       |                           |
| Short Name:           | prog1       |       | Set desired Major/Minor   |
| Major Channel Number: | 1           |       | Channel Numbers           |
| Minor Channel Number: | 1           |       | (Note: VCT must be        |
| Source Id:            | 1           |       | enabled for this feature, |
| Program Number:       | 4001        |       | please see "Step 6:       |
| Logic Channel Number: | 1           |       | Output")                  |
| Service Type:         | 0x01        |       |                           |
| Service Provider:     |             |       |                           |
| PMT Descriptor Tag:   | 0x00        |       |                           |
| PMT Descriptor Data:  |             | (Hex) |                           |
| PMT PID:              | 0x0020      |       |                           |
| PCR PID:              | 0x0021      |       |                           |
| MPEG-2 Video PID:     | 0x0022      |       |                           |
| AC3 Audio PID:        | 0x0023      |       |                           |
|                       |             | Apply | Click "Apply"             |

#### Step 5: Decoder

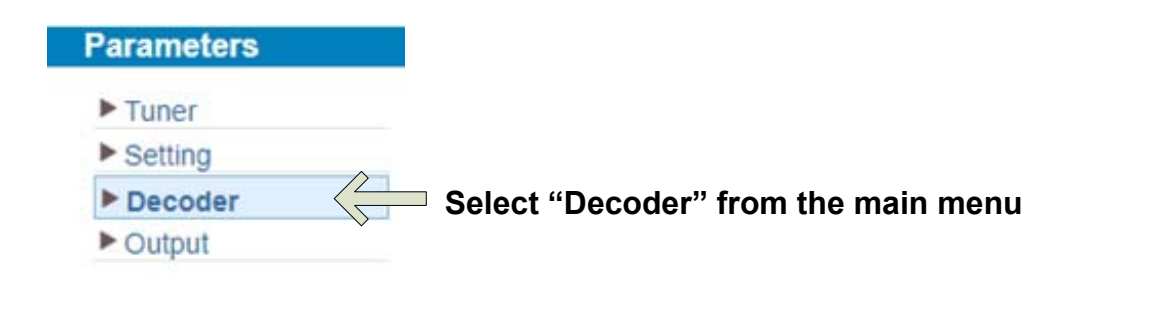

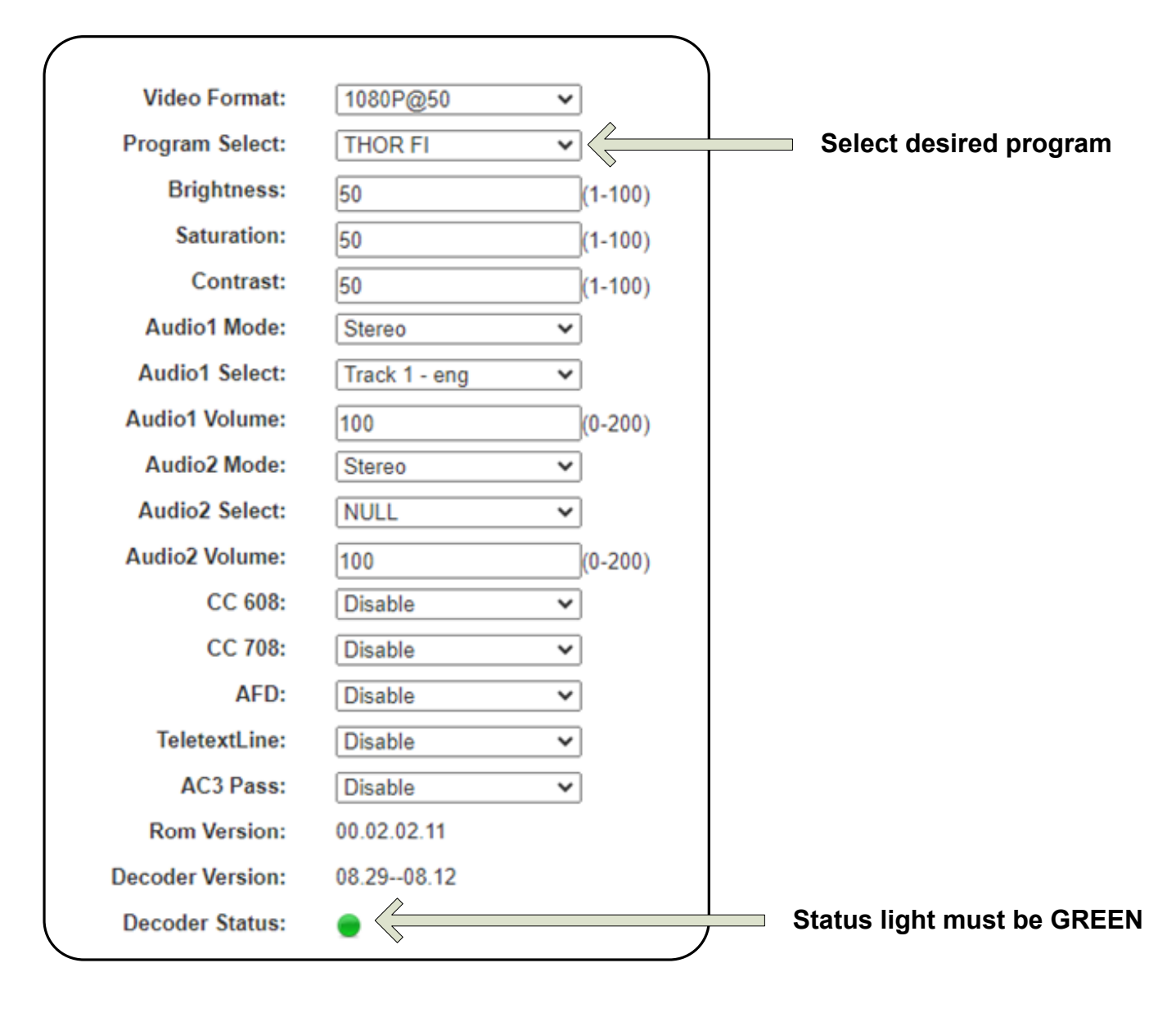

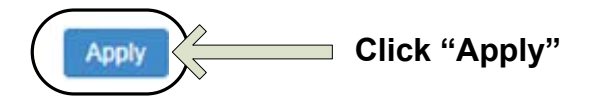

#### Step 6: Output

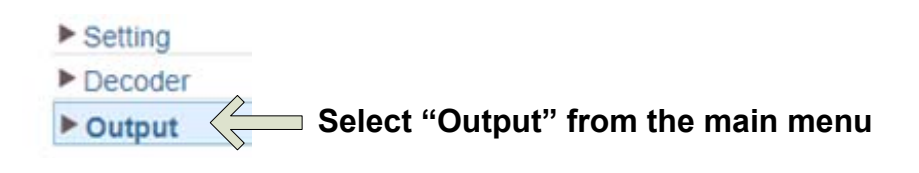

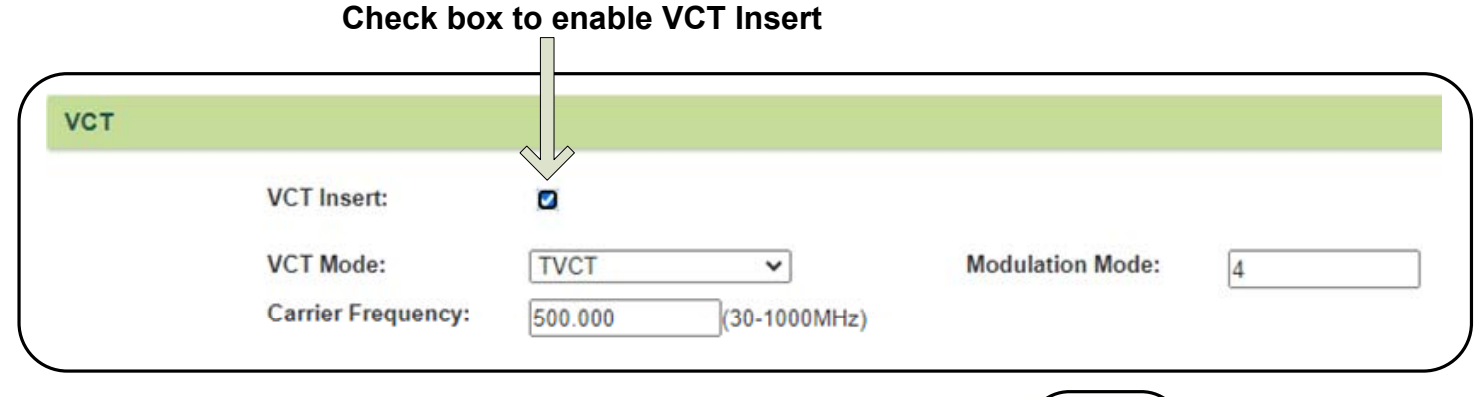

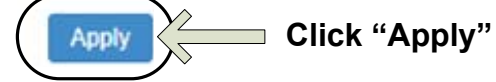

|        | Output   |             |          |          | Null_PKT |           |                |         |              |
|--------|----------|-------------|----------|----------|----------|-----------|----------------|---------|--------------|
| #      | Enable   | IP Address  | Port     | Protocol | Filter   | Program   | Output Bitrate | Status  | Bit(Act/Max) |
| MPTS   |          | 224.2.2.2   | 12010    | UDP 🗸    |          |           |                | ۲       | 0.0/80.0 M   |
| SPTS-1 | <b>~</b> | 224.2.2.2   | 3002     | UDP 🗸    |          | THOR FI 🗸 | 20             | ٠       | 10.9/20.0 M  |
| SPTS-2 | <        | 224.2.2.2   | 3004     | UDP 🗸    |          | THOR FI 🗸 | 20             | ۲       | 9.3/20.0 M   |
| SPTS-3 |          | 224.2.2.2   | 3006     | UDP 🗸    |          | THOR FI 🗸 | 20             | •       | 9.3/20.0 M   |
|        |          |             |          |          |          |           |                |         |              |
| eck bo | oxes to  | enable SPTS | Soutputs | Selec    | t desire | d program | status         | light m | ust be GR    |

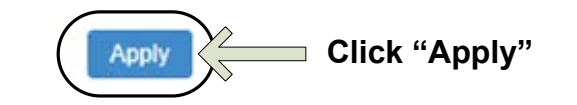

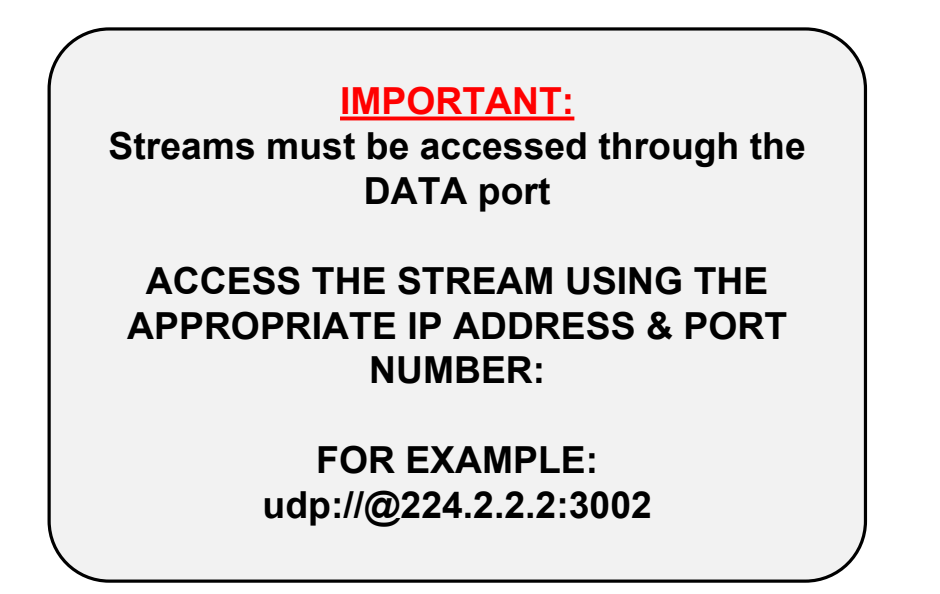

# **IMPORTANT:**

# YOU MUST SAVE CONFIGURATION OR ALL CHANGES WILL BE LOST AFTER RESTART!

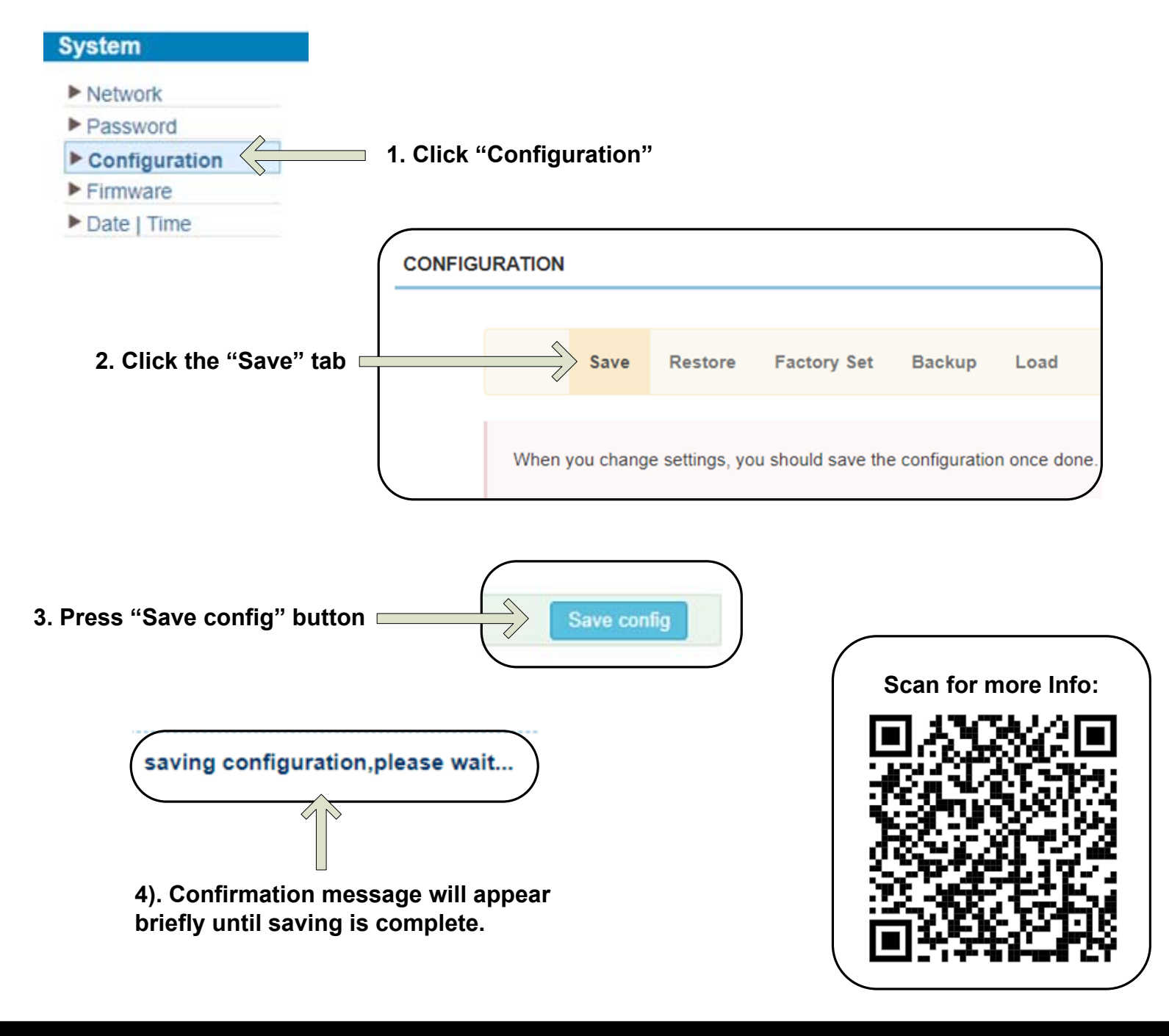

### <u>H-IRD-V3S</u>

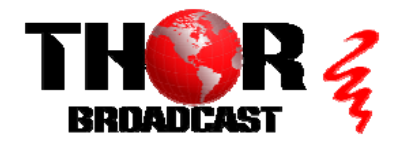

https://thorbroadcast.com

800-521-8467

**Quick Setup Guide**